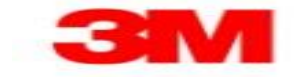

## Confirm Purchase Order using File Transfer Method EN

Use this Supplier portal activity to confirm Purchase Orders via Excel file transfer.

| Step | Action                                                            |
|------|-------------------------------------------------------------------|
| 1.   | Upon logging into the SAP SNC system, the Alert Monitor displays. |
| 2.   | Click the <b>Tools</b> menu.                                      |

| how: 15ASTRALLALERTS Reset                                                | Go Close Selection Set Notification                          | Planning Serv<br>Supplier Perfo | Download Center (External Use<br>rice Manager Download History (External Use<br>ormance Manage Upload Center (External User) |
|---------------------------------------------------------------------------|--------------------------------------------------------------|---------------------------------|----------------------------------------------------------------------------------------------------|
| Panner:              •             •                                      | To 0<br>To 0<br>To 0<br>To 0<br>To 0<br>To 0<br>To 0<br>To 0 |                                 | Upload History (External User)                                                                                               |
| tistical View<br>eset to Default<br>rouping Criteria 1: Alert Type (Long) | Grouping Criteria 2:                                         | Grouping Criteria 3:            | Display Alerts By:                                                                                                    |

| Step | Action                                                                                                    |
|------|----------------------------------------------------------------------------------------------------|
| 3.   | Click the <b>Download Center (External User</b> ) menu item.<br>Download Center (External User)                                                                                                    |
| 4.   | <ul> <li>The first time you use the <i>Download Center (External User)</i> screen, create a download profile.</li> <li>In the future, having a pre-defined download profile saves time when generating the PO confirmations download file.</li> <li>In this example, create a Download Profile that only defines the customer. In the live system you have the option of creating multiple Download Profiles with additional search criteria.</li> </ul> |

| 🔶 📖 🔿 🔣 📕 Exceptions Der              | nand Release   | Purchase Order | r Replenishme  | ent Work Order SNI     | Delivery Invoice    | Quality Master Data | Tools               | ittner:   |
|---------------------------------------|----------------|----------------|----------------|------------------------|---------------------|---------------------|---------------------|-----------|
| t Refresh: 04/28/2015 13:42:49 Refres | ih -           |                |                |                        |                     |                     |                     |           |
| w: Own Data                           |                |                |                |                        |                     |                     |                     |           |
| Generate Download File View Log       | History Creat  | Modify Dear    | ctivate        |                        | View: [Sta          | ndard View] 💌       | Print Version Expe  | orta 🍞 .  |
| Download Profile Type                 | Profile Number | Profile Name   | Profile Status | URL for Download       | Downloaded On       | Ready On            | Initiated On        | User Name |
| Due List for Purchasing Documents     | 431            | 15AStringTest  | Downloaded     | Click here to download | 04/28/2015 13:33:35 | 04/28/2015 13:33:29 | 04/28/2015 13:33:24 | 2222222   |
|                                       |                |                |                |                        |                     |                     |                     |           |
|                                       |                |                |                |                        |                     |                     |                     |           |
|                                       |                |                |                |                        |                     |                     |                     |           |
|                                       |                |                |                |                        |                     |                     |                     |           |
|                                       |                |                |                |                        |                     |                     |                     |           |
|                                       |                |                |                |                        |                     |                     |                     |           |
|                                       |                |                |                |                        |                     |                     |                     |           |
|                                       |                |                |                |                        |                     |                     |                     |           |
|                                       |                |                |                |                        |                     |                     |                     |           |
|                                       |                |                |                |                        |                     |                     |                     |           |
|                                       |                |                |                |                        |                     |                     |                     |           |
|                                       |                |                |                |                        |                     |                     |                     |           |
|                                       |                |                |                |                        |                     |                     |                     |           |
|                                       |                |                |                |                        |                     |                     |                     |           |
|                                       |                |                |                |                        |                     |                     |                     |           |

| Step | Action        |
|------|---------------|
| 5.   | Click Create. |

| oply Network Collaboration | (Supplier View) - Windo                                                                                                    | ws Internet Explorer provide | d by 3M/IE 10.0 GPO |                  |                   |                | -<br>0 -  |
|----------------------------|----------------------------------------------------------------------------------------------------|------------------------------|---------------------|------------------|-------------------|----------------|-----------|
| Edit View Favorites 1      | iools Help                                                                                                    | Suppry Network Collabora     |                     |                  |                   |                | uu z      |
|                            |                                                                                                    |                              |                     |                  |                   |                |           |
| Download Cen               | ter (External                                                                                                    | User)                        |                     | Supply Netw      | ork Collaboratior | n Busines      | s Partner |
| Exceptions                 | Demand Release Pu                                                                                                    | rchase Order Replenishment   | Work Order SNI      | Delivery Invoice | Quality Mas       | ter Data Tools |           |
| 1 Change Bartons           | 2                                                                                                    | 3                            | 4                   | -+               |                   |                |           |
| Supplier: * 1610025        | Choose Profile Type                                                                                                    | Specity Selection Uniteria   | Define Periodicity  |                  |                   |                |           |
| istomer: *                 | ]                                                                                                    |                              |                     |                  |                   |                |           |
| ier User: * ZZZZZZZ        | Cancel                                                                                                    |                              |                     |                  |                   |                |           |
| Tindi                      | - California - California - Cal |                              |                     |                  |                   |                |           |
|                            |                                                                                                    |                              |                     |                  |                   |                |           |
|                            |                                                                                                    |                              |                     |                  |                   |                |           |
|                            |                                                                                                    |                              |                     |                  |                   |                |           |
|                            |                                                                                                    |                              |                     |                  |                   |                |           |
|                            |                                                                                                    |                              |                     |                  |                   |                |           |
|                            |                                                                                                    |                              |                     |                  |                   |                |           |
|                            |                                                                                                    |                              |                     |                  |                   |                |           |
|                            |                                                                                                    |                              |                     |                  |                   |                |           |
|                            |                                                                                                    |                              |                     |                  |                   |                |           |
|                            |                                                                                                    |                              |                     |                  |                   |                |           |
|                            |                                                                                                    |                              |                     |                  |                   |                |           |
|                            |                                                                                                    |                              |                     |                  |                   |                |           |
|                            |                                                                                                    |                              |                     |                  |                   |                |           |
|                            |                                                                                                    |                              |                     |                  |                   |                |           |
|                            |                                                                                                    |                              |                     |                  |                   |                |           |
|                            |                                                                                                    |                              |                     |                  |                   |                |           |
|                            |                                                                                                    |                              |                     |                  |                   |                |           |

| Step | Action                            |
|------|-----------------------------------|
| 6.   | Click the <b>Customer:</b> field. |
|      |                                   |
| 7.   | Type Customer: * "CORP_3M".       |
| 8.   | Click Next.                       |
|      | Next 🕨                            |

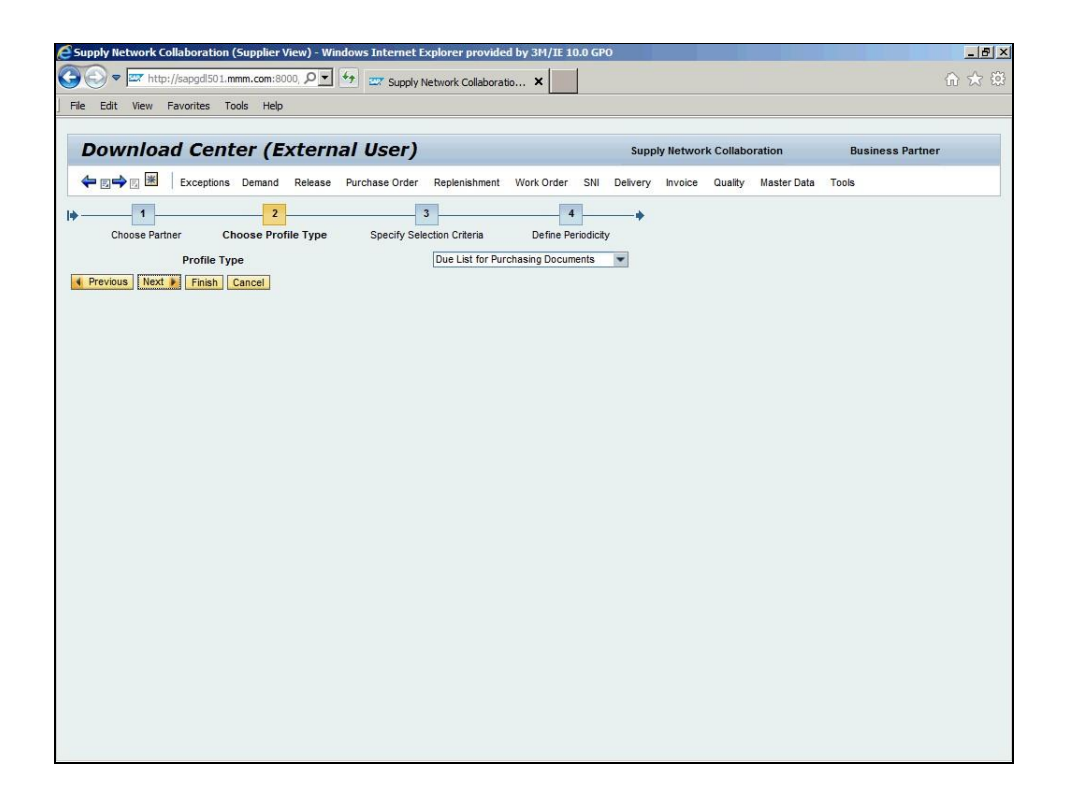

| Step | Action                                                          |
|------|-----------------------------------------------------------------|
| 9.   | Click the button to the right of the <b>Profile Type</b> field. |
| 10.  | Click Purchase Order Confirmation. Purchase Order Confirmation  |
| 11.  | Click Next.                                                     |

| Downloa                          | nd C | enter (Extern          | al User)                |                       | Suppl    | y Netwo | rk Collabo | ration      | Business Partner |  |
|----------------------------------|------|------------------------|-------------------------|-----------------------|----------|---------|------------|-------------|------------------|--|
| ⇐ ◙➡ ◙ 🕷                         | Exc  | eptions Demand Release | Purchase Order Replenis | hment Work Order SNI  | Delivery | Invoice | Quality    | Master Data | Tools            |  |
|                                  |      | 2                      | 3                       | 4                     | +        |         |            |             |                  |  |
| Choose Part                      | ner  | Choose Profile Type    | Specify Selection Crite | eria Define Periodici | y.       |         |            |             |                  |  |
| PO No.:                          | < □  |                        | То                      |                       | đ        | \$      |            |             |                  |  |
| Customer Loc.:                   | 0    | đ                      | То                      | Ō                     |          | \$      |            |             |                  |  |
| My Loc. No.:                     | •    | ٥                      | То                      | ٥                     |          | \$      |            |             |                  |  |
| Ship-From Loc.:                  | •    | ٥                      | То                      | đ                     |          | \$      |            |             |                  |  |
| My SF Loc. No.:                  | 0    | đ                      | То                      | ٥                     |          | \$      |            |             |                  |  |
| Ship-To Loc.:                    | 0    | ٦                      | То                      | đ                     |          | \$      |            |             |                  |  |
| My ST Loc. No.:                  | •    | ٥                      | То                      | ٥                     |          | \$      |            |             |                  |  |
| Product:                         | 0    |                        | То                      |                       | 0        | 1 🗢     |            |             |                  |  |
| My Product No.:                  | •    |                        | То                      |                       | 0        | i 🕏     |            |             |                  |  |
| oduct Group Type:                |      | đ                      |                         |                       |          |         |            |             |                  |  |
| Product Group:                   |      | ٥                      | То                      | đ                     |          | \$      |            |             |                  |  |
| APN Type:                        |      | đ                      |                         |                       |          |         |            |             |                  |  |
| APN:                             | •    |                        | То                      |                       | 0        | 9       |            |             |                  |  |
| SNC Planner:                     | E    | ٥                      |                         |                       |          |         |            |             |                  |  |
| Delivery Date:                   | 0    |                        | То                      |                       |          | \$      |            |             |                  |  |
| Shipping Date:                   | •    | <b>1</b>               | То                      |                       |          | \$      |            |             |                  |  |
| Goods Recipient:                 | 0    | ٥                      | То                      | đ                     |          | \$      |            |             |                  |  |
|                                  | AF   | 6                      | То                      | đ                     |          | \$      |            |             |                  |  |
| Customer:                        | ~    |                        |                         |                       |          | -       |            |             |                  |  |
| Customer:<br>onfirmation Status: |      | 0                      |                         |                       |          | 5       |            |             |                  |  |

| Step | Action                                                                                                    |
|------|----------------------------------------------------------------------------------------------------|
| 12.  | Click Next.                                                                                                    |
| 13.  | If you want to set the profile to run automatically, select the frequency from the <b>Periodicity of File Generation</b> list. |

| pply Network Collaboration (Supplier View) - Windows Internet Explorer provided by 3H/ | IE 10.0 GPO                               |                  |
|----------------------------------------------------------------------------------------|-------------------------------------------|------------------|
| Edit View Eavorites Tools Help                                                         |                                           | 0 X              |
| Luic Verr Estorica Toola Trop                                                          |                                           |                  |
| Download Center (External User)                                                        | Supply Network Collaboration              | Business Partner |
| 🛏 📰 🔶 🔣 🛛 Exceptions Demand Release Purchase Order Replenishment Work Or               | der SNI Delivery Invoice Quality Master D | ata Tools        |
| 1 2 3                                                                                  | 4                                         |                  |
| Choose Partner Choose Profile Type Specify Selection Criteria Defin                    | e Periodicity                             |                  |
| odicity of File Generation No Periodic Job                                             |                                           |                  |
| revious real rinish Cancer                                                             |                                           |                  |
|                                                                                        |                                           |                  |
|                                                                                        |                                           |                  |
|                                                                                        |                                           |                  |
|                                                                                        |                                           |                  |
|                                                                                        |                                           |                  |
|                                                                                        |                                           |                  |
|                                                                                        |                                           |                  |
|                                                                                        |                                           |                  |
|                                                                                        |                                           |                  |
|                                                                                        |                                           |                  |
|                                                                                        |                                           |                  |
|                                                                                        |                                           |                  |
|                                                                                        |                                           |                  |
|                                                                                        |                                           |                  |
|                                                                                        |                                           |                  |
|                                                                                        |                                           |                  |
|                                                                                        |                                           |                  |
|                                                                                        |                                           |                  |
|                                                                                        |                                           |                  |
|                                                                                        |                                           |                  |
|                                                                                        |                                           |                  |

| Step | Action      |
|------|-------------|
| 14.  | Click Next. |
|      | Next 🕨      |

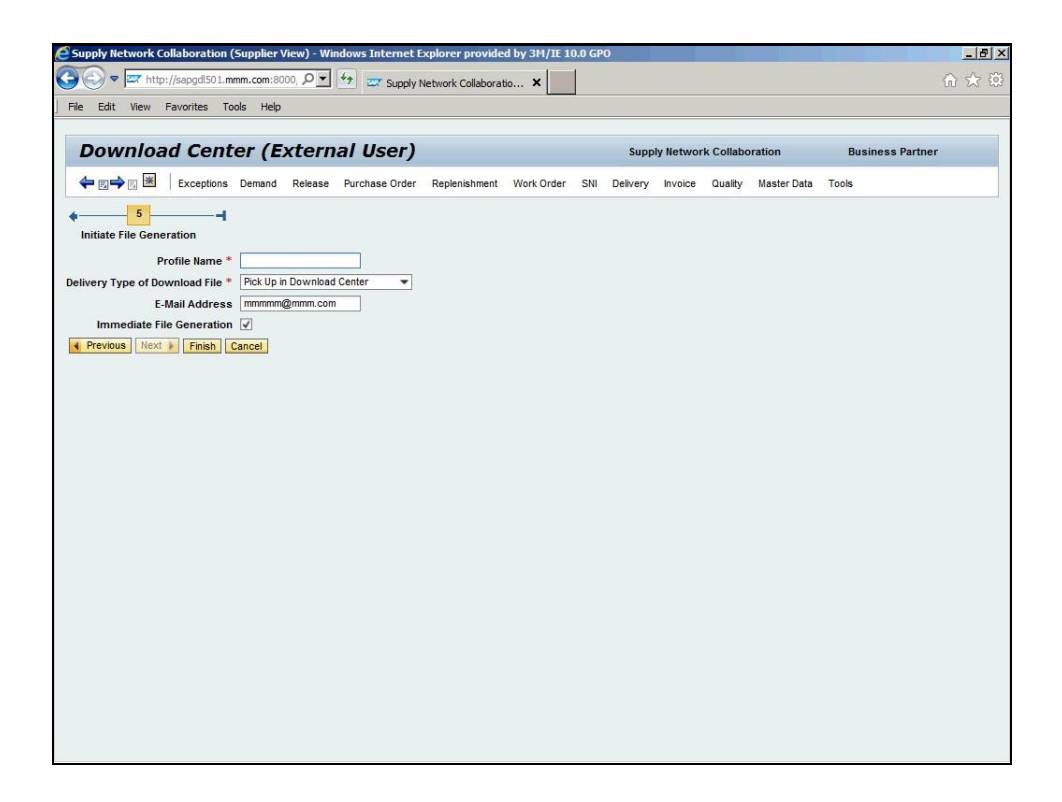

| Step | Action                                                                                                    |
|------|----------------------------------------------------------------------------------------------------|
| 15.  | Click the <b>Profile Name</b> field.                                                                                                    |
| 16.  | Type Profile Name "JADL001".                                                                                                    |
| 17.  | You have the option to set the <b>Delivery Type of Download File</b> to be either picked up from the Download Center (External User) or emailed to you. |
| 18.  | Click Finish.<br>Finish                                                                                                    |
| 19.  | After creating the Download Profile, generate the <i>Purchase Order Confirmation</i> file and download it to your computer.                             |

| Supply Network Collaboration (Supp                                                                                         | olier View) - Wir<br>om:8000, 오丈 | idows Internet                   | Explorer prov<br>y Network Collab | rided by 3M/IE 10.0 GP | 0                                 |                                        |                       | <br>∩ ☆   |
|----------------------------------------------------------------------------------------------------|----------------------------------|----------------------------------|-----------------------------------|------------------------|-----------------------------------|----------------------------------------|-----------------------|-----------|
| Download Center<br>← □→ □ ※ Exceptions Den                                                                                 | (Extern                          | <b>al User)</b><br>Purchase Orde | r Replenishme                     | ent Work Order SNI     | Supply Networ<br>Delivery Invoice | k Collaboration<br>Quality Master Data | Business Par<br>Tools | rtner     |
| File generation for profile JADL001 s                                                                                      | cheduled for imme                | ediate execution                 |                                   |                        |                                   |                                        |                       |           |
| ust Refresh: 04/28/2015 13:49:52 Refres<br>ew: Own Data •<br>Download Profiles Overview<br>Generate Download File View Log | h<br>History   Creat             | te Modify Dea                    | ctivate                           |                        | View: [Sta                        | ndard View]                            | Print Version Exp     | ort 🛛 🍞 🖉 |
| Download Profile Type                                                                                                    | Profile Number                   | Profile Name                     | Profile Status                    | URL for Download       | Downloaded On                     | Ready On                               | Initiated On          | User Name |
| Due List for Purchasing Documents Purchase Order Confirmation                                                              | 431 472                          | 15AStringTest<br>JADL001         | Downloaded<br>New                 | Click here to download | 04/28/2015 13:33:35               | 04/28/2015 13:33:29                    | 04/28/2015 13:33:24   |           |
|                                                                                                    |                                  |                                  |                                   |                        |                                   |                                        |                       |           |

| Step | Action         |
|------|----------------|
| 20.  | Click Refresh. |
|      | Refrest        |

| Senerate Download File View   |                  |               |                |                        |                     |                     |                     |           |
|-------------------------------|------------------|---------------|----------------|------------------------|---------------------|---------------------|---------------------|-----------|
|                               | Log History Crea | te Modify Dea | ctivate        |                        | View: [Sta          | ndard View] 💌       | Print Version Expo  | orta 🍞 8  |
| Download Profile Type         | Profile Number   | Profile Name  | Profile Status | URL for Download       | Downloaded On       | Ready On            | Initiated On        | User Name |
| Due List for Purchasing Docum | nents 431        | 15AStringTest | Downloaded     | Click here to download | 04/28/2015 13:33:35 | 04/28/2015 13:33:29 | 04/28/2015 13:33:24 | 7777777   |
|                               |                  |               |                |                        |                     |                     |                     |           |

| Step | Action                                                                                                    |
|------|----------------------------------------------------------------------------------------------------|
| 21.  | Click Click here to download.                                                                                                    |
| 22.  | Click Open.                                                                                                    |
| 23.  | The Excel file with the list of Purchase Orders displays. Review the POs and make any changes necessary.                         |
|      | *Go to the <b>Confirm Components Using File Transfer Method section</b> in this document for Subcon PO – Component Confirmation. |
|      | In this example, change the delivery date.                                                                                       |

| X   | ] <b>[] 5</b> • 👌 +                           |                |            | 1                                       | CORP_3M_P    | OCONF_201         | 50428184952.csv        | - Excel  |                                                |        |                                           | ? 0                                       | 5 – č                        | s ×  |
|-----|-----------------------------------------------|----------------|------------|-----------------------------------------|--------------|-------------------|------------------------|----------|------------------------------------------------|--------|-------------------------------------------|-------------------------------------------|------------------------------|------|
| F   | FILE HOME INSERT                              | PAGE LAY       | OUT FO     | ORMULAS                                 | DATA         | REVIEW            | VIEW QU                | JICKHELP | Get Starte                                     | ed     |                                           | A                                         |                              | 0    |
| Pa  | Calibri<br>tate → B I U → E<br>pboard r₂ Font | - 11 - A       |            | = <mark>■</mark> ≫<br>= = €<br>Alignmer | • 🗗<br># 🗐 • | General<br>\$ - % | • * *00 000<br>imber ™ | Condit   | ional Format<br>as Table *<br>rles *<br>Styles | ting - | Insert →<br>Delete →<br>Format →<br>Cells | ∑ → A<br>Z<br>V<br>Sort<br>Filter<br>Edit | & Find &<br>* Select *<br>ng | _    |
| 11  | 5 × E 🗙 🗸                                     | f <sub>x</sub> | 9          |                                         |              |                   |                        |          |                                                |        |                                           |                                           |                              | v    |
| 4   | A                                             | В              | С          | D                                       | E            | F                 | G                      | Н        | I                                              | J      | к                                         | L                                         | М                            |      |
| 2   | Owner Partner:                                |                |            |                                         |              |                   |                        |          |                                                |        |                                           |                                           |                              |      |
| 3   | Partner:<br>Selection Drofile Number:         | CORP_3M        |            |                                         |              |                   |                        |          |                                                |        |                                           |                                           |                              | -    |
| 4   | Selection Profile Name:                       | 472            |            |                                         |              |                   |                        |          |                                                |        |                                           |                                           |                              |      |
| 6   | Created By:                                   | JADLOUI        |            |                                         |              |                   |                        |          |                                                |        |                                           |                                           |                              |      |
| 7   | Created On:                                   | 04/28/201      | 5 18:49:52 | CST                                     |              |                   |                        |          |                                                |        |                                           |                                           |                              |      |
| 8   | cicated on                                    | 0 1/ 20/ 201   | 5 10115151 |                                         |              |                   |                        |          |                                                |        |                                           |                                           |                              |      |
| 9   |                                               |                |            |                                         |              |                   |                        |          |                                                |        |                                           |                                           |                              |      |
| 10  |                                               |                |            |                                         |              |                   |                        |          |                                                |        |                                           |                                           |                              |      |
| 11  |                                               |                |            |                                         |              |                   |                        |          |                                                |        |                                           |                                           |                              |      |
| 12  | ORDER_ID                                      | ITEM_ID        | REQUEST    | CONFIRM                                 | TO_BE_CO     | REJECT            | PRODUCT_ID             | REV_LEVE | QUANTITY                                       | QUANT  | ITY DELIVERY                              | DELIVERY                                  | DELIVERY                     | SH   |
| 13  | PO No.                                        | PO Item N      | Requeste   | Confirme                                | To Be Con    | To Be Rej         | e Product              | RevLvl   | Quantity                                       | UoM    | Deliv. Dat                                | Deliv.Tim                                 | DIVTZ                        | Sh   |
| 14  | 4800009186                                    | 10             | x          |                                         |              |                   | 3010001949             |          | 9                                              | EA     | 5/5/2015                                  | 0:00:00                                   | CET                          | 5,   |
| 15  | 4800009186                                    | 10             |            |                                         | х            |                   | 3010001949             |          | 9                                              | EA     | 5/5/2015                                  | 0:00:00                                   | CET                          |      |
| 16  |                                               |                |            |                                         |              |                   |                        |          |                                                |        |                                           |                                           |                              |      |
| 17  |                                               |                |            |                                         |              |                   |                        |          |                                                |        |                                           |                                           |                              |      |
| 18  |                                               |                |            |                                         |              |                   |                        |          |                                                |        |                                           |                                           |                              |      |
| 19  |                                               |                |            |                                         |              |                   |                        |          |                                                |        |                                           |                                           |                              |      |
| 20  |                                               |                |            |                                         |              |                   |                        |          |                                                |        |                                           |                                           |                              |      |
| 21  |                                               |                |            |                                         |              |                   |                        |          |                                                |        |                                           |                                           |                              |      |
| 22  |                                               |                |            |                                         |              |                   |                        |          |                                                |        |                                           |                                           |                              |      |
| 23  |                                               |                |            |                                         |              |                   |                        |          |                                                |        |                                           |                                           |                              |      |
| 24  |                                               |                |            |                                         |              |                   |                        |          |                                                |        | -                                         |                                           |                              | +    |
| 26  |                                               |                |            |                                         |              |                   |                        |          |                                                |        |                                           |                                           |                              |      |
|     | <u> </u>                                      |                |            |                                         |              |                   |                        |          |                                                |        |                                           |                                           |                              | ± F  |
|     | CORP_3M_PO                                    | CONF_2015      | 042818495  | 2 (+                                    | )            |                   |                        | 1        |                                                |        |                                           |                                           |                              | Þ    |
| RE/ | ADY                                           |                |            |                                         |              | _                 |                        | _        |                                                | III    | 8 8 -                                     |                                           | +                            | 100% |

| Step | Action                                                                           |
|------|----------------------------------------------------------------------------------|
| 24.  | Click the <b>Deliv. Date</b> field.                                              |
|      | 5/5/2015                                                                         |
| 25.  | Type the desired information into the box. Type a valid value, e.g., "5/4/2015". |

| FILE HOME INSERT            |                |            | 0                          | CORP_3M_P    | OCONF_201               | 50428184952.csv             | - Excel  |                                               |        |                                           | ? 🛛                                     | 8 - 6                        | X  |
|-----------------------------|----------------|------------|----------------------------|--------------|-------------------------|-----------------------------|----------|-----------------------------------------------|--------|-------------------------------------------|-----------------------------------------|------------------------------|----|
|                             | PAGE LAY       | OUT FC     | ORMULAS                    | DATA         | REVIEW                  | VIEW QU                     | JICKHELP | Get Starte                                    | ed     |                                           | A                                       |                              | 0  |
| Paste<br>Clipboard rs Font  | 11 · A         |            | ≡ 📰 🌮<br>≡ ≡ €<br>Alignmer | • 🗗<br>• 🖬 • | General<br>\$ * %<br>Nu | • 0 00<br>• 00 →0<br>mber 5 | Condit   | ional Format<br>as Table *<br>les *<br>Styles | ting - | Insert →<br>Delete →<br>Format →<br>Cells | ∑ - A<br>Z V<br>Sort<br>Filter<br>Editi | & Find &<br>* Select *<br>ng | ,  |
| K19 * : 🗙 🗸                 | f <sub>x</sub> |            |                            |              |                         |                             |          |                                               |        |                                           |                                         |                              | ~  |
| A                           | В              | С          | D                          | E            | F                       | G                           | н        | I                                             | J      | К                                         | L                                       | М                            | P  |
| 1 Interface Type:           | POCONF         |            |                            |              |                         |                             |          |                                               |        |                                           |                                         |                              |    |
| 2 Owner Partner:            |                |            |                            |              |                         |                             |          |                                               |        |                                           |                                         |                              |    |
| 3 Partner:                  | CORP_3M        |            |                            |              |                         |                             |          |                                               |        |                                           |                                         |                              | 1  |
| 4 Selection Profile Number: | 472            |            |                            |              |                         |                             |          |                                               |        |                                           |                                         |                              |    |
| 5 Selection Profile Name:   | JADL001        |            |                            |              |                         |                             |          |                                               |        |                                           |                                         |                              |    |
| 6 Created By:               |                |            |                            |              |                         |                             |          |                                               |        |                                           |                                         |                              |    |
| 7 Created On:               | 04/28/201      | 5 18:49:52 | CST                        |              |                         |                             |          |                                               |        |                                           |                                         |                              |    |
| 8                           |                |            |                            |              |                         |                             |          |                                               |        |                                           |                                         |                              |    |
| 9                           |                |            |                            |              |                         |                             |          |                                               |        |                                           |                                         |                              | 1  |
| 10                          |                |            |                            |              |                         |                             |          |                                               |        |                                           |                                         |                              |    |
| 11                          |                |            |                            |              |                         |                             |          |                                               |        |                                           |                                         |                              |    |
| 12 ORDER_ID                 | ITEM_ID        | REQUESTE   | CONFIRM                    | TO_BE_CC     | REJECT                  | PRODUCT_ID                  | REV_LEVE | QUANTIT                                       | QUANT  | ITY DELIVERY                              | DELIVERY                                | DELIVERY                     | SH |
| 13 PO No.                   | PO Item N      | Requester  | Confirmed                  | To Be Con    | To Be Reje              | Product                     | RevLvl   | Quantity                                      | UoM    | Deliv. Dat                                | Deliv.Tim                               | DIVTZ                        | Sh |
| 14 4800009186               | 10             | x          |                            |              |                         | 3010001949                  |          | 9                                             | EA     | 5/5/2015                                  | 0:00:00                                 | CET                          | 5, |
| 15 4800009186               | 10             |            |                            | х            |                         | 3010001949                  |          | 9                                             | EA     | 5/4/2015                                  | 0:00:00                                 | CET                          |    |
| 16                          |                |            |                            |              |                         |                             |          |                                               |        |                                           |                                         |                              |    |
| 17                          |                |            |                            |              |                         |                             |          |                                               |        |                                           |                                         |                              |    |
| 18                          |                |            |                            |              |                         |                             |          |                                               |        |                                           |                                         |                              |    |
| 19                          |                |            |                            |              |                         |                             |          |                                               |        |                                           |                                         |                              |    |
| 20                          |                |            |                            |              |                         |                             |          |                                               |        |                                           |                                         |                              |    |
| 21                          |                |            |                            |              |                         |                             |          |                                               |        |                                           |                                         |                              |    |
| 22                          |                |            |                            |              |                         |                             |          |                                               |        |                                           |                                         |                              |    |
| 23                          |                |            |                            |              |                         |                             |          |                                               |        |                                           |                                         |                              |    |
| 24                          |                |            |                            |              |                         |                             |          |                                               |        |                                           |                                         |                              |    |
| 25                          |                |            |                            |              |                         |                             |          |                                               |        |                                           |                                         |                              |    |
| CORP 3M POL                 | CONE 2015      | 042818495  | 2 (+                       | )            |                         |                             | : 4      |                                               |        |                                           |                                         |                              |    |
| CORF_SIM_POR                | 2015           | 042010495  | - U                        | ,            |                         |                             |          |                                               |        |                                           |                                         | _                            |    |

| Step | Action                                                                        |
|------|-------------------------------------------------------------------------------|
| 26.  | Click the <b>File</b> tab.                                                    |
|      |                                                                               |
| 27.  | Click Save As.                                                                |
|      | Save As                                                                       |
| 28.  | Navigate to a location to save the document and give it an identifiable name. |
| 29.  | Click Desktop.                                                                |
| 30.  | Type File name: "ULJA001".                                                    |
| 31.  | Click Save as type:.                                                          |
| 32.  | The file must be in a format that the Upload Center (External) accepts.       |
|      | Save the file as type CSV (Comma delimited) (*.csv).                          |

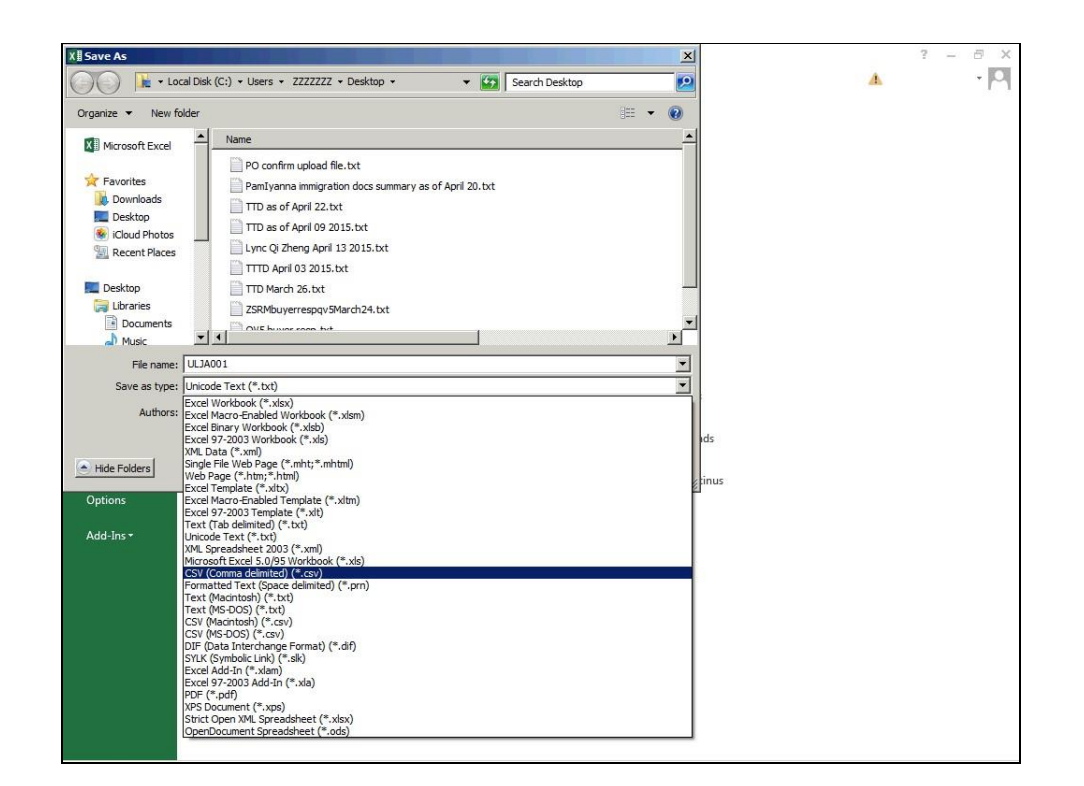

| Step | Action                                                                                                    |
|------|----------------------------------------------------------------------------------------------------|
| 33.  | Click CSV (Comma delimited) (*.csv).                                                                                |
| 34.  | Click Save. Save                                                                                                    |
| 35.  | Click Yes.                                                                                                    |
| 36.  | Exit Excel and return to the Supply Network Collaboration portal. Navigate to the <i>Upload Center (External)</i> . |
| 37.  | Click the <b>Tools</b> menu.                                                                                        |

| Download Profiles Overview         Upload History (Ext           Generate Download File         View Log         History         Create         Modify         Declard         Declard         Declard         Declard         Declard         Declard         Declard         Declard         Declard         Profile Name         Profile Status         URL for Download           Declard         Declard         Declard         15AStringTest         Downloaded         Click here to download           Purchase Order Confirmation         472         JADL001         Downloaded         Click here to download                                                                                                    | ternal User)<br>View: [Si<br>Downloaded On | tandard View] 👻     |                     |           |
|----------------------------------------------------------------------------------------------------|--------------------------------------------|---------------------|---------------------|-----------|
| Download Profile Type         Profile Number         Profile Name         Profile Name         Profile Nam         Profile Name         Pro | Downloaded On                              |                     | Drint Vargion Ever  |           |
| Due List for Purchasing Documents         431         15AStringTest         Downloaded         Click here to download           Purchase Order Confirmation         472         JADL001         Downloaded         Click here to download                                                                                                    |                                            | Ready On            | Initiated On        | User Name |
| Purchase Order Confirmation 472 JADL001 Downloaded Click here to download                                                                                                    | 04/28/2015 13:33:35                        | 04/28/2015 13:33:29 | 04/28/2015 13:33:24 | 7777777   |
|                                                                                                    |                                            |                     |                     |           |

| Step | Action                                                                                                    |
|------|----------------------------------------------------------------------------------------------------|
| 38.  | Click Upload Center (External User).                                                                          |
|      | Upload Center (External User)                                                                                 |
|      |                                                                                                    |
| 39.  | To use the Upload Center (External User), you need an upload profile.                                         |
|      | In the future, having a pre-defined upload profile saves time when uploading the PO confirmation information. |
|      | In this example, create an upload profile for customer 3M.                                                    |

| v: Own Da  | 04/28/2015 13:41:09 (CST,<br>ta<br>iles Overview | , U.U seconds ag | 0) <u>Refresh</u> |           |             |                      |              |                      |
|------------|--------------------------------------------------|------------------|-------------------|-----------|-------------|----------------------|--------------|----------------------|
| Jpload Vie | ew Log History   Crea                            | te Modify De     | activate          |           |             | View: [Standard View | /] 💌   Print | Version Export 🖌 🍞 💋 |
| Туре       | Profile Number                                   | Name             | Status            | Posted On | Uploaded On | URL to View File     | Partner      | Last Action By       |
|            |                                                  |                  |                   |           |             |                      |              |                      |
|            |                                                  |                  |                   |           |             |                      |              |                      |
|            |                                                  |                  |                   |           |             |                      |              |                      |
|            |                                                  |                  |                   |           |             |                      |              |                      |
|            |                                                  |                  |                   |           |             |                      |              | -                    |
|            |                                                  |                  |                   |           |             |                      |              |                      |
|            |                                                  |                  |                   |           |             |                      |              |                      |
|            |                                                  |                  |                   |           |             |                      |              |                      |

| Step | Action        |
|------|---------------|
| 40.  | Click Create. |

| Uploa<br>ast Refresh:     | d Center (E)                                 | nand Release | User)<br>Purchase Order                                                                           | Replenishment Worl                  | Si<br>Order SNI Delive | ipply Network Collaborat | tion<br>laster Data Tool | Business Partner:<br>s |
|---------------------------|----------------------------------------------|--------------|---------------------------------------------------------------------------------------------------|-------------------------------------|------------------------|--------------------------|--------------------------|------------------------|
| ew: Own Da<br>Upload Prot | ita<br>iles Overview<br>ew Loo, History Crea | ▼            | activate                                                                                          |                                     |                        | View: IStandard View     | ▼ Print                  | Version Export 4       |
| Туре                      | Profile Number                               | Name         | Status<br>Create Upload Pr                                                                        | Posted On ofile                     | Uploaded On            | URL to View File         | Partner                  | Last Action By         |
|                           |                                              |              | Profile Name: * Object type: D<br>Supplier: 11<br>Customer: * Supplier User: Z<br>File to Upload; | ue List for Purchasing Do<br>610025 | cuments                |                          |                          |                        |
|                           |                                              |              |                                                                                                   |                                     |                        | ave Cancel               |                          |                        |
|                           |                                              |              |                                                                                                   |                                     |                        |                          |                          |                        |

| Step | Action                                                          |
|------|-----------------------------------------------------------------|
| 41.  | Click the <b>Profile Name:</b> field.                           |
|      |                                                                 |
| 42.  | Type Profile Name: "JAUL0002".                                  |
| 43.  | Click the button to the right of the <b>Object type:</b> field. |
|      | *                                                               |
| 44.  | Click Purchase Order Confirmation.                              |
|      | Purchase Order Confirmation                                     |
| 45.  | Click the <b>Customer:</b> field.                               |
|      |                                                                 |
| 46.  | Type Customer: "CORP_3M".                                       |
| 47.  | Click Browse.                                                   |
|      | Browse                                                          |
| 48.  | Navigate to the file for upload and select it.                  |

| Item type         Date n           Pavorites         Size         Name         Item type         Date n           Downloads         Size         Name         Item type         Date n           Downloads         Size         Name         Item type         Date n           Downloads         Size         Name         Item type         Date n           Desktop         GKB CORP_3M_POCONF_2         Microsoft Excel Com         4/28/2           Desktop         GKB CORP_3M_POCONF_2         Microsoft Excel Com         4/28/2           Desktop         GKB CORP_3M_POCONF_2         Microsoft Excel Com         4/28/2           Desktop         GKB CORP_3M_POCONF_2         Microsoft Excel Vor                                                                                                    | Image: Second Second |        | vork Collaboration<br>:e Quality Mas | n E<br>ter Data Tools | 3usiness Partner:  |
|----------------------------------------------------------------------------------------------------|----------------------------------------------------------------------------------------------------|--------|--------------------------------------|-----------------------|--------------------|
| Size         Name         Item type         Date m           B connolads         Size         Name         Item type         Date m           Desktop         Size         Name         Item type         Date m           Cloud Photos         Size         Name         Microsoft Excel Com 4/28/7           Cloud Photos         Size         PO confirm upload.resv         Microsoft Excel Com 4/28/7           Desktop         Size         PO confirm upload.fes         Text Document 4/28/7           Desktop         Size         Confirm upload flew         Text Document 4/28/7           Desktop         Size         Size Size Size Size Size Size Size Size                                                                                                    | xdified -<br>15 1:52 PM<br>15 1:50 PM<br>15 1:50 PM<br>15 1:30 PM<br>15 1:36 PM<br>15 1:36 PM<br>15 1:39 PM<br>15 1:09 PM<br>15 9:04 PM<br>15 9:44 PM                                                                                                    |        | vork Collaboration                   | ter Data Tools        | Business Partner:  |
| Downloads         C         2 KB         UL34001.csv         Microsoft Excel Com         4/28/3           © Edud Photos         6 KB         CORP_3M_POCONF_2         Microsoft Excel Com         4/28/3           © Cloud Photos         6 KB         CORP_3M_POCONF_2         Microsoft Excel Com         4/28/3           © Desktop         6 KB         CORP_3M_POCONF_2         Microsoft Excel Com         4/28/3           © Desktop         6 KB         CORP_3M_POCONF_2         Microsoft Excel Com         4/28/3           © Desktop         6 KB         CORP_3M_POCONF_2         Microsoft Excel Vor         4/28/3           © Documents         0 11 KB         SKM OSS 2015.s/as         Microsoft Excel Vor         4/28/3           © Music         0 9 KB         SNC invoice compariso         Microsoft Excel Vor         4/28/3           © Music         0 9 KB         SNC MSM System COm         Microsoft Excel Vor         4/28/3           © Videos         2 S7 KB         DP Luser auth failure         GIF image         4/27/3           © Aram Paellie         0 7/8 SAP SRM System COm         Microsoft Excel Wor                                                                                                    | 15 1:52 PM<br>15 1:50 PM<br>15 1:40 PM<br>15 1:39 PM<br>15 1:36 PM<br>15 1:09 PM<br>15 1:09 PM<br>15 9:40 AM<br>15 5:01 PM<br>15 4:46 PM                                                                                                    |        | ce Quality Mas                       | ter Data Tools        |                    |
| Desktop         6 KB CORP_SM_POCONF_2         Microsoft Excel Com         4/28/2           © Cloud Photos         2 KB PO confirm upload.sv         Microsoft Excel Com         4/28/2           Desktop         4 KB PO confirm upload.flex         Text Document         4/28/2           Desktop         4 KB PO confirm upload.flex         Text Document         4/28/2           Desktop         4 KB PO confirm upload.flex         Text Document         4/28/2           Music         KB CORP_SM_POCONF_Z         Microsoft Excel Com         4/28/2           Music         KB CORP_SM_POCONF_Z         Microsoft Excel Vor         4/28/2           Music         Missic         6 KB CORP_SM_POCONF_Z         Microsoft Excel Vor         4/28/2           Music         Missic         6 KB SAP SMM System COm         Microsoft Excel Vor         4/28/2           Videos         2 G7 KB DP1 user auth failure         GIF image         4/27/2           Nicrosoft Excel Vor         4/23/2         Di Lord Deslite         6 7/8 SAP SMM System COm         Microsoft Excel Vor         4/23/2           Raymund Pabilite         6 7/8 SAP SMM System COm         Microsoft Excel Vor                                                                                                    | 15 1:50 PM<br>15 1:40 PM<br>15 1:39 PM<br>15 1:36 PM<br>15 1:09 PM<br>15 1:09 PM<br>15 9:40 AM<br>15 5:01 PM<br>15 4:46 PM                                                                                                    |        | e Quality Mas                        | ter Data Tools        |                    |
| ICloud Photos         Image: Confirm upload.csv         Microsoft Excel Com                                                                                                    | 15 1:40 PM<br>15 1:39 PM<br>15 1:36 PM<br>15 1:09 PM<br>15 1:09 PM<br>15 9:40 AM<br>15 5:01 PM<br>15 4:46 PM                                                                                                    |        | [Standard View]                      |                       |                    |
| Accent Hades         4 KB         PO confirm upload file         Text Document         4/28/2           Deaktop         6 KB         CORP_3M POCONF_2         Microsoft Excel Vor         4/28/2           Documents         11 KB         SRM OSS 2015.viss         Microsoft Excel Vor         4/28/2           Documents         11 KB         SRM OSS 2015.viss         Microsoft Excel Vor         4/28/2           Music         16 SKB         SAP SRM System COm         Microsoft Excel Vor         4/28/2           Weiss         16 SKB         SAP SRM System COm         Microsoft Excel Vor         4/28/2           Videos         26 7/KB         DP 1 user auth falure         GIF image         4/27/2           Raymund Padlla         6 7/KB         SAP SRM System COm         Microsoft Excel Vor         4/23/2           Romputer         2,48         04.23 All Leads Mig         Microsoft ProverPai                                                                                                    | 15 1:39 PM<br>15 1:36 PM<br>15 1:09 PM<br>15 1:09 PM<br>15 9:40 AM<br>15 5:01 PM<br>15 4:46 PM                                                                                                    |        | [Standard View]                      |                       |                    |
| Desktop         Image: Comparison of the comparison of the comparison  | 15 1:36 PM<br>15 1:09 PM<br>15 1:09 PM<br>15 9:40 AM<br>15 5:01 PM<br>15 4:46 PM                                                                                                    |        | [Standard View]                      |                       |                    |
| Libraries         Image: Constraint of the second second seco | 15 1:09 PM<br>15 1:09 PM<br>15 9:40 AM<br>15 5:01 PM<br>15 4:46 PM                                                                                                    |        | [Standard View]                      |                       |                    |
| Documents         0         9 KB         SNC invoice compariso         Microsoft Excel Wor         4/28/2           Music         0         68 KB         SAP SRM System COm         Microsoft Excel Wor         4/28/2           Pictures         257/80         DP1 user auth failure         GIF image         4/27/2           Namud Padila         0         67 KB         SAP SRM System Com         Microsoft Excel Wor         4/28/2           Raymund Padila         0         67 KB         SAP SRM System Com         Microsoft Excel Wor         4/23/2           Computer         2,48         0.4.2.3 All Leads Mtg         Microsoft PowerPoi         4/23/2           Microsoft Pick (c^1)         183/86         STP341 KA.doc         Microsoft PowerPoi         4/23/2                                                                                                    | 15 1:09 PM<br>15 9:40 AM<br>15 5:01 PM<br>15 4:46 PM                                                                                                    |        | [Standard View]                      |                       |                    |
| Music         68 KB         SAP SRM System COm         Microsoft Excel Wor         4/28/7           Image: Provide the state of the state of the sta                                                            | 15 9:40 AM<br>15 5:01 PM<br>15 4:46 PM                                                                                                    |        | [Standard View]                      |                       |                    |
| Pictures         267 K8         DP1 user auth failure         GIF image         4/27/2           B Videos         Gif of X8         SAP SRN System COm         Microsoft Excel Wor         4/23/2           Raymund Padila         Gif of X8         SAP SRN System COm         Microsoft Excel Wor         4/23/2           Computer         2,48         04_23_AI Leads_Mtg         Microsoft PowerPoi         4/23/2           Marcel Net (r)         Fill SIG SIF SIF AI KA.doc         Microsoft Word Syr                                                                                                    | 15 5:01 PM<br>15 4:46 PM                                                                                                    |        |                                      | Print                 | Version Export 🖌 🍞 |
| Wideos         Image: Computer           Raymund Padila         Image: Computer           Computer         Image: Computer           Image: Computer         Image: Computer           Image: Computer         Image: Computer                                                                                                    | 15 4:46 PM                                                                                                    |        | ew File                              | Partner               | Last Action By     |
| B Raymund Padila         Image: Computer         Image: Computer         Microsoft PowerPoi                                                                                                    |                                                                                                    |        |                                      |                       |                    |
| Local Disk (C+) 183 KB STP341 KA.doc Microsoft Word 97 4/23/2                                                                                                    | 15 12:56 PM                                                                                                    |        |                                      |                       |                    |
|                                                                                                    | 15 12·41 PM                                                                                                    |        |                                      |                       |                    |
|                                                                                                    | 15 11.04 484                                                                                                    | •      | 1                                    |                       |                    |
| File name:                                                                                                    | *)                                                                                                    | -      |                                      |                       |                    |
|                                                                                                    |                                                                                                    |        |                                      |                       |                    |
| Open                                                                                                    | ▼ Cancel                                                                                                    | 1      | 1                                    |                       |                    |
| File to Upload:                                                                                                    | Browse                                                                                                    | 11.    |                                      |                       |                    |
|                                                                                                    |                                                                                                    |        |                                      |                       |                    |
|                                                                                                    | Sa                                                                                                    | ave Ca | icel                                 |                       |                    |
|                                                                                                    |                                                                                                    |        |                                      |                       |                    |

| Step | Action      |
|------|-------------|
| 49.  | Click Open. |

| The Edit View        | ://sapgd/501.mmm.com:<br>Favorites Tools He<br>Center (Exte<br>Exceptions Demand | aooo, P <u>-</u><br>Ap<br><b>ernal</b><br>d Release | User)                             | / Network Collaboratio | ×                    |                             |                 | û ☆              |
|----------------------|----------------------------------------------------------------------------------|-----------------------------------------------------|-----------------------------------|------------------------|----------------------|-----------------------------|-----------------|------------------|
| Upload C             | Favorites Tools He Center (Ext Exceptions Demand                                 | <b>ernal</b><br>d Release                           | User)                             |                        |                      |                             |                 |                  |
| Upload C             | Exceptions Demand                                                                | <b>ernal</b><br>d Release                           | User)                             |                        |                      |                             |                 |                  |
| ← 🖛 🗮 🗮              | Exceptions Demand                                                                | d Releas                                            |                                   |                        | Si                   | upply Network Collaboration | n B             | usiness Partner: |
| ast Refresh: 04/28/2 |                                                                                  |                                                     | e Purchase Orde                   | r Replenishment W      | ork Order SNI Delive | ery Invoice Quality Ma      | ster Data Tools |                  |
| ast Refresh: 04/28/2 |                                                                                  |                                                     |                                   |                        |                      |                             |                 |                  |
|                      | 2015 13:41:09 (CST, 0.0                                                          | seconds a                                           | go) <u>Refresh</u>                |                        |                      |                             |                 |                  |
| iew: Own Data        | •                                                                                |                                                     |                                   |                        |                      |                             |                 |                  |
| Upload Profiles O    | verview                                                                          |                                                     |                                   |                        |                      | 10                          |                 |                  |
| Upload View Log      | g History Create                                                                 | Name                                                | Status                            | Posted On              | Unloaded On          | URL to View File            | Partner         | Jast Action By   |
| 1 1996 116           |                                                                                  | Name                                                | Create Upload                     | Profile                | opioadea on          |                             | Farmer          | Luar Action by   |
|                      |                                                                                  |                                                     | Destile Manual R                  | 1610 0000              |                      |                             |                 |                  |
|                      |                                                                                  |                                                     | Object type:                      | Purchase Order Confirm | ation 💌              |                             |                 |                  |
|                      |                                                                                  |                                                     | Supplier:                         | 1610025                |                      |                             |                 |                  |
|                      |                                                                                  |                                                     | Customer: *                       | CORP_3M                |                      |                             |                 |                  |
|                      |                                                                                  |                                                     | Supplier User:<br>File to Upload: | C:\Users\ZZZZZZZ\Des   | t Browse             |                             |                 |                  |
|                      |                                                                                  |                                                     |                                   |                        |                      |                             |                 |                  |
|                      |                                                                                  |                                                     |                                   |                        |                      | Save Cancel                 |                 |                  |

| Step | Action                                                                                 |
|------|----------------------------------------------------------------------------------------|
| 50.  | Click Save.                                                                            |
|      | Save                                                                                   |
| 51.  | Uploading the file may take some time depending upon the size of the file.             |
|      | Click <b>Refresh</b> to update the Status information.                                 |
|      | When the file Status reads "Ready," the file has uploaded.                             |
|      | If the Status is other than ready, troubleshoot the issues and then re-run the upload. |
|      | After uploading the file, view the upload log for any errors.                          |

|         |                                                                                                | xternai Us                                   | er)                     |                  |            | Supply Netwo                                    | k Collaboration                                          | Busi                             | ness Partner:                                           |     |
|---------|------------------------------------------------------------------------------------------------|----------------------------------------------|-------------------------|------------------|------------|-------------------------------------------------|----------------------------------------------------------|----------------------------------|---------------------------------------------------------|-----|
| 4       | I IIIIIIIIIIIIIIIIIIIIIIIIIIIIIIIIIII                                                          | mand Release Pu                              | urchase Order           | Replenishment    | Work Order | SNI Delivery Invoice                            | Quality Master Dat                                       | a Tools                          |                                                         |     |
| ] (     | Profile 662 successfully created                                                               |                                              |                         |                  |            |                                                 |                                                          |                                  |                                                         |     |
|         |                                                                                                |                                              |                         |                  |            |                                                 |                                                          |                                  |                                                         |     |
| _       |                                                                                                |                                              |                         |                  |            |                                                 |                                                          |                                  |                                                         |     |
| a       | ay Message Log                                                                                 |                                              |                         |                  |            |                                                 |                                                          |                                  |                                                         |     |
|         | D-6 04/20/2045 42-44-00 /007                                                                   |                                              | diam'r                  |                  |            |                                                 |                                                          |                                  |                                                         |     |
| F       | Refresh: 04/28/2015 13:41:09 (CST                                                              | , 0.0 seconds ago) Re                        | efresh                  |                  |            |                                                 |                                                          |                                  |                                                         |     |
| ĸ       | Own Data                                                                                       | *                                            |                         |                  |            |                                                 |                                                          |                                  |                                                         |     |
|         |                                                                                                |                                              |                         |                  |            |                                                 |                                                          |                                  |                                                         |     |
| ok      | oad Profiles Overview                                                                          |                                              |                         |                  |            |                                                 |                                                          |                                  |                                                         |     |
| Jpl     | load Profiles Overview<br>load View Log History   Crea                                         | ite Modify Deactive                          | ate                     |                  |            | View: [S                                        | andard View] 👻                                           | Print Vers                       | ion Export / 🝞                                          | 8   |
| pl      | load Profiles Overview<br>Joad View Log History   Cree<br>Type                                 | ate Modify Deactive<br>Profile Number        | ate<br>Name             | Status           | Posted On  | View: [Si<br>Uploaded On                        | andard View] 👻                                           | ]   Print Vers                   | ion Export # 🍞                                          | 2   |
| pi<br>I | load Profiles Overview<br>Iload View Log History   Cree<br>Type<br>Purchase Order Confirmation | ate Modify Deactive<br>Profile Number<br>662 | ate<br>Name<br>JAUL0002 | Status<br>Queued | Posted On  | View: [Si<br>Uploaded On<br>04/28/2015 13:53:25 | andard View] -<br>URL to View File<br><u>ULJA001.csv</u> | Print Vers                       | ion Export <b>4</b><br>Last Action By<br><u>ZZZZZZZ</u> |     |
| pl<br>I | load Profiles Overview<br>iload View Log History   Cree<br>Type<br>Purchase Order Confirmation | ate Modify Deactive<br>Profile Number<br>662 | ate<br>Name<br>JAUL0002 | Status<br>Queued | Posted On  | View: [Si<br>Uploaded On<br>04/28/2015 13:53:25 | andard View]  URL to View File ULJA001.csv               | Print Vers<br>Partner<br>CORP_3M | ion Export # F<br>Last Action By<br>ZZZZZZZ             | 2   |
| I       | load Profiles Overview<br>Iload View Log History   Crea<br>Type<br>Purchase Order Confirmation | ate Modify Deactive<br>Profile Number<br>662 | Name<br>JAUL0002        | Status<br>Queued | Posted On  | View: [S<br>Uploaded On<br>04/28/2015 13:53:25  | andard View]                                             | Print Vers                       | ion Export # F<br>Last Action By<br>ZZZZZZZ             |     |
| -       | load Profiles Overview<br>Iload View Leg History   Crea<br>Type<br>Purchase Order Confirmation | te Modify Deactive<br>Profile Number<br>662  | Ate<br>Name<br>JAUL0002 | Status<br>Queued | Posted On  | View: [S<br>Uploaded On<br>04/28/2015 13:53:25  | andard View]  URL to View File ULJA001.csv               | Print Vers                       | ion Export # F                                          | 2   |
|         | load Profiles Overview<br>Joad View Log History   Crei<br>Type<br>Purchase Order Confirmation  | Ate Modify Deactive<br>Profile Number<br>662 | Ate Name JAUL0002       | Status<br>Queued | Posted On  | View: [[5<br>Uploaded On<br>04/28/2015 13:53:25 | andard View]  URL to View File ULJA001.csv               | Print Vers                       | ion Export # F                                          | : 2 |
|         | load Profiles Overview<br>Joad View Log History   Crei<br>Type<br>Purchase Order Confirmation  | Ate Modify Deactive<br>Profile Number<br>662 | Ate Name JAUL0002       | Status<br>Queued | Posted On  | View: [Si<br>Uploaded On<br>04/28/2015 13:53:25 | andard View]  URL to View File ULJA001.csv               | Print Vers                       | ion Export # F                                          | ? « |
|         | Ioad Profiles Overview Josed View Log History   Crea Type Purchase Order Confirmation          | este Modify Deactiv<br>Profile Number<br>662 | Ate Name JAUL0002       | Status<br>Queued | Posted On  | View: [5]<br>Upbaded On<br>04/28/2015 13:53:25  | andard View] +<br>URL to View File<br><u>ULIA001.csv</u> | Print Vers                       | ion Export 7 F<br>Last Action By<br>2222222             | ? . |
|         | Ioad Profiles Overview Joad View Log History   Crea Type Purchase Order Confirmation           | ate Modify Deactiv                           | Ate<br>Name<br>JAUL0002 | Status<br>Queued | Posted On  | View: [Si<br>Upbaded On<br>04/28/2015 13:53:25  | andard View]  URL to View File ULJA001.csv               | Print Vers                       | ion Export 7 7                                          | 2   |
|         | load Profiles Overview<br>Joad View Log History   Crei<br>Type<br>Purchase Order Confirmation  | ate Modify Deactiv                           | Ate<br>Name<br>JAUL0002 | Status<br>Queued | Posted On  | View: [Si<br>Uploaded On<br>04/28/2015 13:53:25 | andard View] v                                           | Print Vers<br>Partner<br>CORP_3M | ion Export 2 2<br>Last Action By<br>ZZZZZZZ             | 2   |

| Step | Action                                                                            |
|------|-----------------------------------------------------------------------------------|
| 52.  | Click Refresh. Refresh                                                            |
| 53.  | Click View Log.<br>View Log                                                       |
| 54.  | The Log displays the message: "File upload job finished for profile number XXXX". |

| Jpioad Center (1           □→□         ■         Exceptions         1           t Refresh: 04/28/2015 13:53:31 (C         04/28/2015 13:53:31 (C         04/28/2015 13:53:31 (C | EXTERNA<br>Demand Rele | ase<br>s ago | Purch   | Supply Netw<br>ase Order Replenishment Work Order SNI Delivery Invoic<br>ah | ork Collab<br>e Quality | Master Da  | Busine<br>ta Tools | ess Partner:   |
|----------------------------------------------------------------------------------------------------|------------------------|--------------|---------|-----------------------------------------------------------------------------|-------------------------|------------|--------------------|----------------|
| v: Own Data                                                                                                    | <b>•</b>               | Log          | Displa  | /                                                                           |                         | ×          |                    |                |
| ipioad view Log History   C                                                                                                    | reate Modify           | 2            | ) Log \ | liew                                                                        |                         |            | Print Versio       | n Export a Va  |
| Type<br>Burchase Order Confirmation                                                                                                    | Profile Nu             |              |         | View: [Standard View]   Print Version Export a                              | 8 8                     | /iew File  | Partner            | Last Action By |
| Purchase order comminiation                                                                                                    | 002                    |              | Туре    | Message text                                                                |                         | 1.654      | CORF_JM            | LLLLLL         |
|                                                                                                    | -                      |              |         | Virus scan profile /SCA/DM_FTR/UPLOAD_FILE is not active for ULJA           | 001.csv                 | -          |                    |                |
|                                                                                                    | -                      |              | i       | Start the processing of virus scan profile /SCA/DM_FTR/UPLOAD_FILE          |                         |            |                    |                |
|                                                                                                    |                        |              |         | File upload job started for profile number 662                              |                         |            |                    |                |
|                                                                                                    |                        |              | i       | Processing file ULJA001.csv                                                 |                         |            |                    |                |
|                                                                                                    |                        |              |         | Item 00010: Confirmation(s) copied to request schedule line(s)              |                         |            |                    |                |
|                                                                                                    |                        |              | i       | Order 4800009186: Outbound processing of ReplOrdNotification trigge         | red                     |            |                    |                |
|                                                                                                    |                        |              | i       | 0 Purchase orders updated                                                   |                         |            |                    |                |
|                                                                                                    |                        |              |         | File upload job finished for profile number 662                             |                         | -          |                    |                |
|                                                                                                    |                        |              |         |                                                                             |                         | ~          |                    |                |
|                                                                                                    |                        | <            |         |                                                                             | >                       |            |                    |                |
|                                                                                                    |                        |              |         |                                                                             | ок                      | //         |                    |                |
|                                                                                                    |                        | _            | _       |                                                                             |                         | <u>///</u> |                    |                |
|                                                                                                    | L                      | -            | _       |                                                                             | UK                      |            |                    |                |

| Step | Action                                                 |
|------|--------------------------------------------------------|
| 55.  | Click OK.                                              |
| 56.  | You have completed this activity.<br>End of Procedure. |

## **Confirm Components Using File Transfer Method**

| Step | Action                                                                                                    |
|------|----------------------------------------------------------------------------------------------------|
| 1.   | The steps from the previous section will be followed.                                                                          |
|      | At Step 23, in the Excel file with the list of Purchase Orders, the file will download with components as displayed in the PO. |
|      | The initial POA will not have changes.                                                                                         |

| Material 7012294182 |                |                 | CLP08336 550X21 | CLP08336 550X2100 PB LDC |      |          |    |             |             |      |          |     |    |    |
|---------------------|----------------|-----------------|-----------------|--------------------------|------|----------|----|-------------|-------------|------|----------|-----|----|----|
| Plant 6160          |                |                 | Release Date    | lease Date 09.11.2021    |      |          |    |             |             |      |          |     |    |    |
| Quantity 100,000    |                |                 | Delivery date   | 20.                      | 12.3 | 2021     |    |             |             |      |          |     |    |    |
|                     | Component Over | view            |                 |                          |      |          |    |             |             |      |          |     |    |    |
| E                   | 3 Material     | Description     | Requirement Qty | U                        | q    | ). Plant | Pr | Supply Area | Reqmts date | Item | I. Batch | Req | в  | м. |
|                     | 1010165592     | RM-450467 JKLL  | 8 10            | 08 <mark>M</mark>        |      | 6160     |    |             | 09.11.2021  | 0010 | L        | 108 | М  | PD |
|                     | 1010139053     | RM-248747 BOP   | P 12            | 23 M                     |      | 6160     |    |             | 09.11.2021  | 0020 | L        | 123 | М  | PD |
|                     | 3010133814     | Part, Thermofor | m               | L2 E4                    | ۹ (  | 6160     |    |             | 09.11.2021  | 0100 | L        | 12  | EA | PD |

| Components for Schedule Line 1 |                         |           |           |                 |            |                       |          |               |               |               |         |          |              |                |                           |          |                |  |
|--------------------------------|-------------------------|-----------|-----------|-----------------|------------|-----------------------|----------|---------------|---------------|---------------|---------|----------|--------------|----------------|---------------------------|----------|----------------|--|
| Accept Reject                  | View: [Standar          | d View]   | •         | Print Version   | Export     | 4                     |          |               |               |               |         |          |              |                |                           |          |                |  |
| E Component ID                 | )                       | Pro       | duct      |                 | Qty        | UoM                   | A        | ppr. Status   |               | Notes         |         | Cu       | ist. Batch   |                | Product D                 | esc.     |                |  |
| 0001                           |                         | 101       | 0165592   |                 |            | 108 M                 |          |               |               | <u>0</u>      |         |          |              |                | RM-450467 JKLL8 1150W     |          |                |  |
| 0002                           |                         | 101       | 0139053   |                 |            | 123 M                 |          |               | <u>0</u>      |               |         |          |              |                | RM-248747 BOPP FIML 1160W |          |                |  |
| 0003                           |                         | 301       | 0133814   |                 |            | 12 EA                 |          |               |               | <u>0</u>      |         |          |              |                | Part, Ther                | moforme  | d Plastic, PL7 |  |
|                                |                         |           |           |                 |            |                       |          |               |               |               |         |          |              |                |                           |          |                |  |
| Interface Type:                | POCONF                  |           |           |                 |            |                       |          |               |               |               |         |          |              |                |                           |          |                |  |
| Owner Partner:                 | 1844294                 |           |           |                 |            |                       |          |               |               |               |         |          |              |                |                           |          |                |  |
| Partner:                       | CORP_3M                 |           |           |                 |            |                       |          |               |               |               |         |          |              |                |                           |          |                |  |
| Selection Profile Number:      | 923                     |           |           |                 |            |                       |          |               |               |               |         |          |              |                |                           |          |                |  |
| Selection Profile Name:        | Japan Test PAO          |           |           |                 |            |                       |          |               |               |               |         |          |              |                |                           |          |                |  |
| Created By:                    | ASBWQZZ                 |           |           |                 |            |                       |          |               |               |               |         |          |              |                |                           |          |                |  |
| Created On:                    | 10.11.2021 18:58:21 CST |           |           |                 |            |                       |          |               |               |               |         |          |              |                |                           |          |                |  |
| ORDER_ID                       | ITEM_ID                 | REQUESTED | CONFIRMED | TO_BE_CONF      | PRODUCT_ID | ZZ_VC_DES             | QUANTITY | QUANTITY_UNIT | DELIVERY_DATE | DELIVERY_TIME | REQ_PR  | CONF_PF  | CMP_ID       | CMP_PRODUCT_ID | CMP_QUANTITY              | CMP_QUAN | CMP_BATCH_ID   |  |
| PO No.                         | PO Item No.             | Requested | Confirmed | To Be Confirmed | Product    | VC Description        | Quantity | UoM           | Deliv. Date   | Deliv.Time    | Request | Confirme | Component ID | Product        | Qty                       | UoM      | Cust. Batch    |  |
| 4812140254                     | 10                      |           |           | x               | 7012294182 | CLP08336 BL 550MMX210 | 100      | ROL           | 20.12.2021    | 0:00:00       |         |          | 1            | 1010165592     | 108                       | M        |                |  |
|                                |                         |           |           |                 |            |                       |          |               |               |               |         |          | 2            | 1010139053     | 123                       | M        |                |  |

| Step | Action                                                                                                    |
|------|----------------------------------------------------------------------------------------------------|
| 2.   | Once the finished good is produced, a second POA will need to be submitted with actual component consumption.                                                              |
|      | The above steps will again be followed and the Excel file with the list of Purchase Orders will download with components as displayed in the PO.                           |
| 3.   | Review and make the necessary changes.                                                                                                    |
|      | <ul> <li>If components need to be added and/or removed:</li> <li>Add lines with the new Component ID assignment</li> <li>Remove lines that are no longer needed</li> </ul> |
|      | Add relevant batch information for each component.                                                                                                    |

| Interface Type:           | POCONF                  |           |           |                 |            |                       |          |               |               |               |        |         |              |                |              |          |              |
|---------------------------|-------------------------|-----------|-----------|-----------------|------------|-----------------------|----------|---------------|---------------|---------------|--------|---------|--------------|----------------|--------------|----------|--------------|
| Owner Partner:            | 1844294                 | 1         |           |                 |            |                       |          |               |               |               |        |         |              |                |              |          |              |
| Partner:                  | CORP_3M                 |           |           |                 |            |                       |          |               |               |               |        |         |              |                |              |          |              |
| Selection Profile Number: | 923                     | 3         |           |                 |            |                       |          |               |               |               |        |         |              |                |              |          |              |
| Selection Profile Name:   | Japan Test PAO          |           |           |                 |            |                       |          |               |               |               |        |         |              |                |              |          |              |
| Created By:               | A8BWQZZ                 |           |           |                 |            |                       |          |               |               |               |        |         |              |                |              |          |              |
| Created On:               | 10.11.2021 18:58:21 CST |           |           |                 |            |                       |          |               |               |               |        |         |              |                |              |          |              |
|                           |                         |           |           |                 |            |                       |          |               |               |               |        |         |              |                |              |          |              |
|                           |                         |           |           |                 |            |                       |          |               |               |               |        |         |              |                |              |          |              |
|                           |                         |           |           |                 |            |                       |          |               |               |               |        |         |              |                |              |          |              |
|                           |                         |           |           |                 |            |                       |          |               |               |               |        |         |              |                |              |          |              |
| ORDER_ID                  | ITEM_ID                 | REQUESTED | CONFIRMED | TO_BE_CONF      | PRODUCT_ID | ZZ_VC_DES             | QUANTITY | QUANTITY_UNIT | DELIVERY_DATE | DELIVERY_TIME | REQ_PR | CONF_P  | CMP_ID       | CMP_PRODUCT_ID | CMP_QUANTITY | CMP_QUAN | CMP_BATCH_ID |
| PO No.                    | PO Item No.             | Requested | Confirmed | To Be Confirmed | Product    | VC Description        | Quantity | UoM           | Deliv. Date   | Deliv.Time    | Reques | Confirm | Component ID | Product        | Qty          | UoM      | Cust. Batch  |
| 4812140254                | 10                      | 0         |           | х               | 7012294182 | CLP08336 BL 550MMX210 | 10       | ROL           | 20.12.2021    | 0:00:00       |        |         | 1            | 1010165592     | 68           | м        | 1025102825   |
|                           |                         |           |           |                 |            |                       |          |               |               |               |        |         | 4            | 1010165592     | 20           | M        | 1025102826   |
|                           |                         |           |           |                 |            |                       |          |               |               |               |        |         | 5            | 1010165592     | 20           | M        | 1025102824   |

## Components for Schedule Line 3

| ŀ | Add Components Delete Components | Create Quality Notification   View: Star | dard View] 💌 | Print Version Export |          |             |                       |
|---|----------------------------------|------------------------------------------|--------------|----------------------|----------|-------------|-----------------------|
| 屘 | Component ID                     | Product Qty                              | UoM          | Appr. Status         | Notes    | Cust. Batch | Product Desc.         |
|   | 1                                | 1010165592                               | 68 M         | Accepted             | <u>0</u> | 1025102825  | RM-450467 JKLL8 1150W |
|   | 4                                | 1010165592                               | 20 M         | Accepted             | <u>0</u> | 1025102826  | RM-450467 JKLL8 1150W |
|   | 5                                | 1010165592                               | 20 M         | Accepted             | <u>0</u> | 1025102824  | RM-450467 JKLL8 1150W |

| Step | Action                                                |
|------|-------------------------------------------------------|
| 3.   | Go to step 26 from the previous section and continue. |